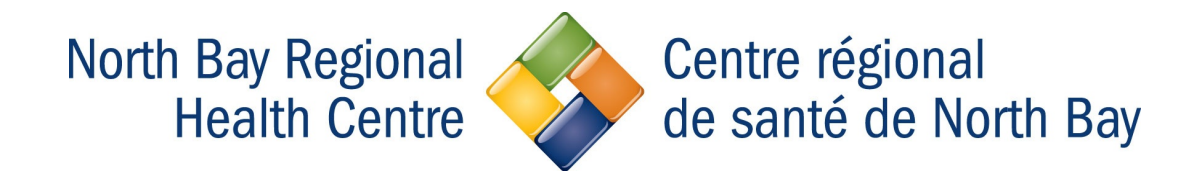

# Using the NBRHC Horizon (VDI) System

| LAUNCHING APPLICATIONS                                        |
|---------------------------------------------------------------|
| MARKING APPLICATIONS AS FAVORITES4                            |
| DISCONNECTING/MOVING COMPUTERS                                |
| Application Hub has disappeared5                              |
| Changing the Default Printer6                                 |
| RESETTING A SESSION WHEN AN APPLICATION IS<br>FROZEN/UNUSABLE |

# Launching Applications

| Do not attempt to login unless you are an authorized user. For HELP logging in call 1 (705) 474-8600 x6000                         | De not attempt to login unless you are an authorized user. For HELP loging in call 1 (705) 474-6600 x6000         Interview         Password:         Log on to:       NBRHC         Image: State of the state with OneSign         © Password?       Dot Cented         Forgot password?       Shut down   Restart                                                                                                    | ition                                                                                                    |                                                                                                    |
|----------------------------------------------------------------------------------------------------|----------------------------------------------------------------------------------------------------|----------------------------------------------------------------------------------------------------|----------------------------------------------------------------------------------------------------|
| User Name: User Name: Password: Log on to: NBRHC  Choose how to authenticate with OneSign  Choose how to authenticate with OneSign | User Name:<br>Password:<br>Log on to: NBRHC                                                                                                    | ot attempt to login unless you are an<br>orized user. For HELP logging in call<br>1 (705) 474-8600 x6000<br>iimprivata |                                                                                                    |
| Image: Choose how to authenticate with OneSign                                                                                     | Image: State of the state with OneSign       Image: State of the state with OneSign       Image: State of the state of the sta | pointer                                                                                                    |                                                                                                    |
| Choose how to authenticate with OneSign                                                                                            | Choose how to authenticate with OneSign                                                                                                    | OK Cancel                                                                                                    |                                                                                                    |
| Password Changeprint Out token Chroximity Card                                                                                     | Forgot pessword? Shut down   Restart                                                                                                    | cate with OneSign<br>gerprint ID Token Proximity Card                                                                  |                                                                                                    |
| Forgot password?                                                                                                    |                                                                                                    |                                                                                                    | ation tot steempt to login unless you are an order user, For HELP logging in call 1 (705) 474-8600 x6000 |

Tap your badge or manually login using your NBRHC Username and Password.

Once logged in, you will be presented with a window with a list of applications that you are entitled to. This is the application hub where you will access all the applications.

| Ç VN | Iware Horizon Client | 1                              |              |                              |                                  |                   | – 🗆 X           |
|------|----------------------|--------------------------------|--------------|------------------------------|----------------------------------|-------------------|-----------------|
| Ŵ    | apps.nbrhc.or        | 1.ca                           |              |                              |                                  |                   | ☆ ③ ◄           |
|      | Anywhere RN**        | Health Partner Catenay         | -we have     |                              |                                  | ettealth PORTs    | x               |
|      | AnywhereRN           | CCAC Health Partner<br>Gateway | Criticall    | Department Drive             | eCTAS Live                       | eHealth Portal    | Excel 2016      |
|      | E                    | E                              | F            | Ø                            |                                  | $\bigcirc$        | Reople          |
|      | Expanse Live         | Expanse Test                   | FormImprint  | Google Chrome                | IntelliSpace® PACS<br>Enterprise | Internet Explorer | iPeople         |
|      | ወ                    |                                | <b>C</b> ENT | 6                            | OD                               | •                 | P               |
|      | Logoff               | Meditech Tip Sheets            | NEODIN       | Nuance Dragon<br>Medical One | OnDemand                         | Outlook 2016      | PowerPoint 2016 |
|      | P                    |                                | M            | STAFF                        |                                  |                   |                 |

Double Click on an application to open it. You can have multiple applications open once the first application is opened.

| Ģ   | VMware Horizon Clie | ent                            |             |                  |                                  |                   | - [        | ) X  |
|-----|---------------------|--------------------------------|-------------|------------------|----------------------------------|-------------------|------------|------|
| N\$ | apps.nbrhc          | .on.ca                         |             |                  |                                  |                   |            | ය () |
|     | Anywhere RN *       | Health Factore Getenay         |             |                  |                                  | elicalth PORIAL   | x∎         | *    |
|     | AnywhereRN          | CCAC Health Partner<br>Gateway | Criticall   | Department Drive | eCTAS Live                       | eHealth Portal    | Excel 2016 |      |
|     | E                   | Ĕ                              | F           | Q                | <b>*</b> **                      |                   | Reople     |      |
|     | Expanse Live        | Expanse Test                   | FormImprint | Google Chrome    | IntelliSpace® PACS<br>Enterprise | Internet Explorer | iPeople    |      |

After selecting the "Department Drive" Application, you can see the application opened and also the icon will appear in the computer's taskbar.

| 🛫 i 🖸 🔁 👻 i                                                          | Drive Tools Main Campus (L  | :)                 |               | — Д        | ×   |
|----------------------------------------------------------------------|-----------------------------|--------------------|---------------|------------|-----|
| File Home Share                                                      | View Manage                 |                    |               |            | ~ 0 |
| $\leftarrow \rightarrow \checkmark \uparrow \equiv \rightarrow$ This | ; PC 🔹 Main Campus (L:)     | v ⊙                | Search Main C | ampus (L:) | Q   |
|                                                                      | Name                        | Date modified      | Туре          | Size       |     |
| Main Commun (L.)                                                     | Emergency Response - Common | 2020-05-14 8:02 AM | File folder   |            |     |
| Main Campus (c.)                                                     | Forensics                   | 2020-10-02 10:59   | File folder   |            |     |
| > 🛫 Public (P:)                                                      | FormImprint                 | 2020-05-13 1:17 PM | File folder   |            |     |
| > 🛫 simpss (\\nbyvfil01'                                             |                             | 2020-09-15 9:29 AM | File folder   |            |     |
|                                                                      | IS IS                       | 2020-09-16 6:00 PM | File folder   |            |     |
|                                                                      |                             |                    |               |            |     |

Below you can see that File Explorer, Excel, Snipping tool and Chrome are all open and running.

x]

-

~ 📮 🔁 🗤 ENG

#### Marking Applications as Favorites

If you have certain applications that you always use and want to simplify the list of Icons. Right click on the application and Choose "Mark as Favorite".

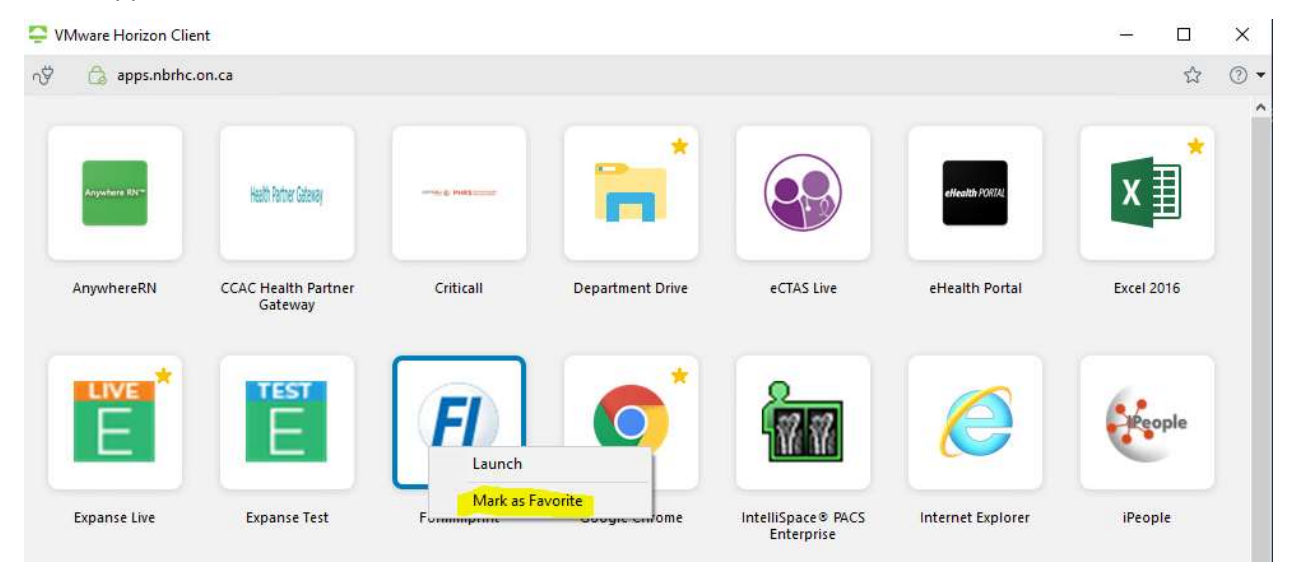

When you have marked an application as Favorite, you can access the customized list by going to the favorites icon on the top right corner of the Application HUB

| Ç VN | Mware Horizon Client |   | ×               |
|------|----------------------|---|-----------------|
| N.   | 🍙 apps.nbrhc.on.ca   | > | () <del>-</del> |

Here is a screenshot of what the favorites application list looks like:

| 📮 vi | Mware Horizon Client |              |            |                  |             | 7 <u>80</u> |    | ×   |
|------|----------------------|--------------|------------|------------------|-------------|-------------|----|-----|
| ŝ    | apps.nbrhc.on        | .ca          |            |                  |             |             | 88 | • ③ |
|      | Google Chrome        | Expanse Live | Excel 2016 | Department Drive | FormImprint |             |    |     |

#### Disconnecting/Moving Computers

If you are moving computers or walking away from the desk, you can disconnect your session by tapping your badge or using the disconnect Icon at the top left of Application Hub.

\*\*You do not need to close applications to disconnect. When reconnecting to a session within 2 hours, your applications that remained open will automatically re-launch.

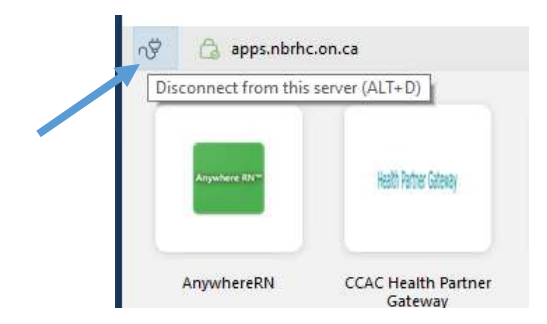

### Application Hub has disappeared

There are times you might accidently close the application hub instead on minimizing it to the taskbar.

| VM | ware Horizon Client | 20 <b>—</b> 22 |   | ×   |
|----|---------------------|----------------|---|-----|
| Ŵ  | 🍰 apps.nbrhc.on.ca  |                | ☆ | ⊘ ◄ |

You can open the client from the system tray. Click the up arrow located in the system tray (far right of the taskbar). Then double click the application hub (Horizon Client) icon.

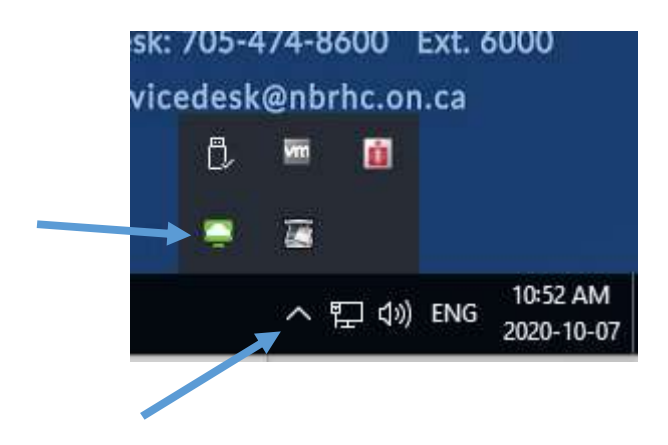

# Changing the Default Printer

Printers are based on the computer and the unit that you are working on. If the unit has multiple printers you can set the Default Printer from the "Printers" Application (image below).

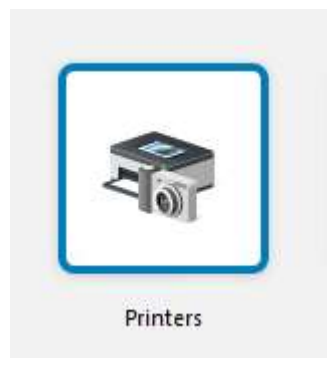

## Resetting a session when an Application is Frozen/Unusable

The ability to reset your own session is simple and can eliminate calls to the Service Desk. When an application becomes unusable or stuck in frozen state. You can reset your session by doing the following:

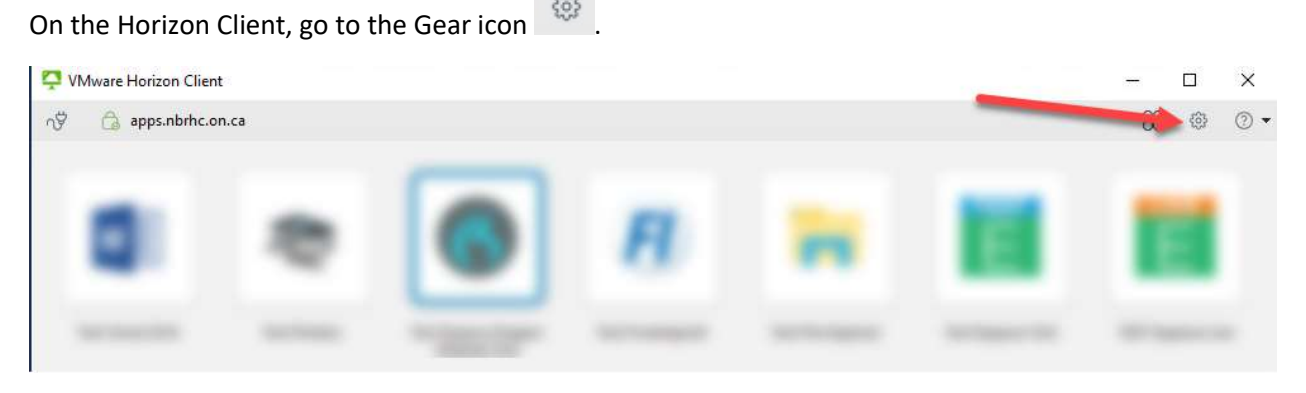

Under the Applications menu, Click **Reset** to close your current session.

A warning message will appear, click yes to continue.

\*Please allow 10 seconds for the session to terminate before attempting to start an application again.

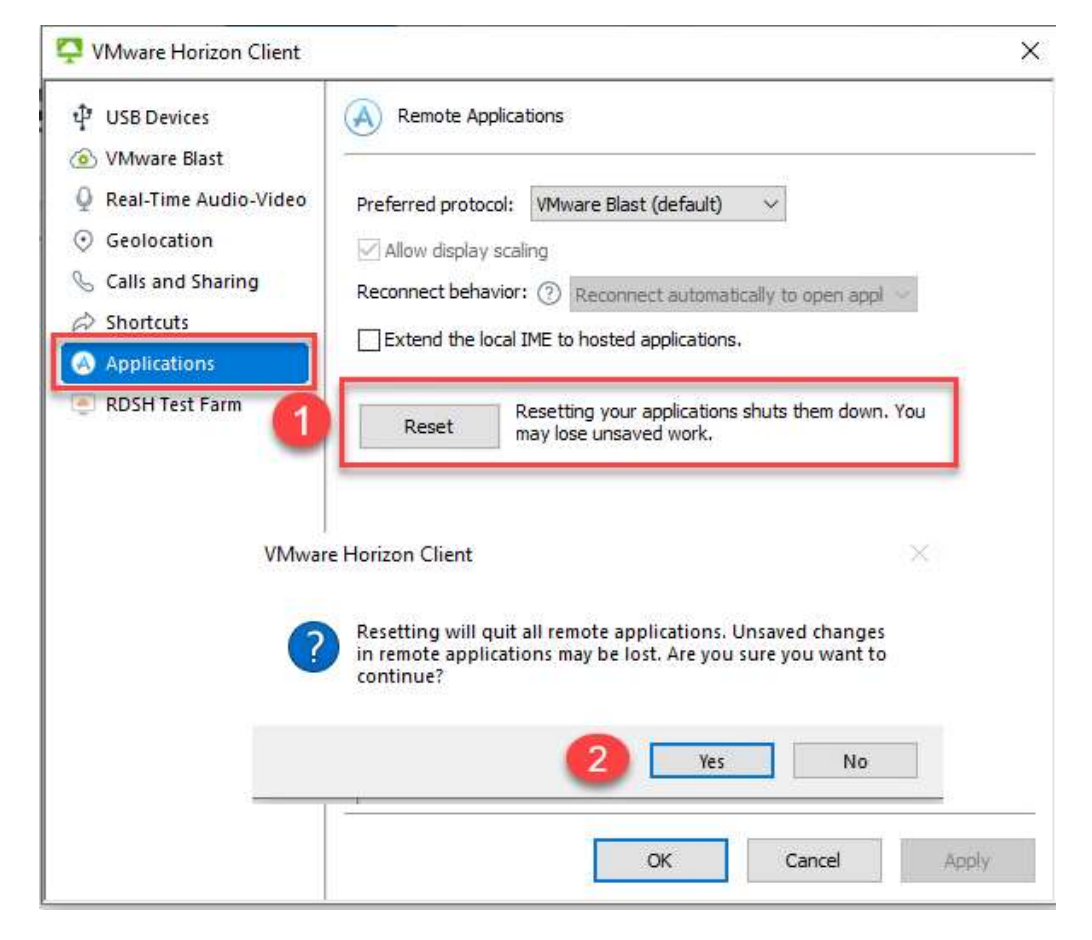